# **IDOL** Data Admin

Software Version 12.6

Administration Guide

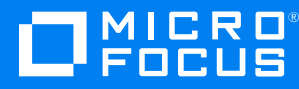

Document Release Date: June 2020 Software Release Date: June 2020

### Legal notices

#### **Copyright notice**

© Copyright 2015-2020 Micro Focus or one of its affiliates.

The only warranties for products and services of Micro Focus and its affiliates and licensors ("Micro Focus") are set forth in the express warranty statements accompanying such products and services. Nothing herein should be construed as constituting an additional warranty. Micro Focus shall not be liable for technical or editorial errors or omissions contained herein. The information contained herein is subject to change without notice.

### Documentation updates

The title page of this document contains the following identifying information:

- Software Version number, which indicates the software version.
- Document Release Date, which changes each time the document is updated.
- Software Release Date, which indicates the release date of this version of the software.

To check for updated documentation, visit https://www.microfocus.com/support-and-services/documentation/.

### Support

Visit the MySupport portal to access contact information and details about the products, services, and support that Micro Focus offers.

This portal also provides customer self-solve capabilities. It gives you a fast and efficient way to access interactive technical support tools needed to manage your business. As a valued support customer, you can benefit by using the MySupport portal to:

- Search for knowledge documents of interest
- Access product documentation
- · View software vulnerability alerts
- Enter into discussions with other software customers
- Download software patches
- · Manage software licenses, downloads, and support contracts
- Submit and track service requests
- Contact customer support
- View information about all services that Support offers

Many areas of the portal require you to sign in. If you need an account, you can create one when prompted to sign in. To learn about the different access levels the portal uses, see the Access Levels descriptions.

# Contents

| Part I: Getting Started                                                                                                    | 5                                |
|----------------------------------------------------------------------------------------------------|----------------------------------|
| Chapter 1: Introduction                                                                                                    |                                  |
| Chapter 2: Prerequisites<br>Required IDOL Components<br>Search Optimizer Components<br>Answer Bank Components<br>Third-Party Software<br>IDOL Data Admin Home Directory                                                                                         | 9<br>9<br>9<br>10<br>10<br>10    |
| Chapter 3: Install IDOL Data Admin<br>Use the Interactive Installer (Recommended)<br>Use the Zip Package<br>Upgrade IDOL Data Admin                                                                                                    | 11<br>11<br>11<br>13             |
| Chapter 4: Set Up IDOL Data Admin<br>Run Initial IDOL Data Admin Configuration<br>Change Application Configuration Settings<br>User Roles<br>Configure Statistics Server<br>Configure IDOL Language Support<br>Configure View Server<br>Configure Answer Server |                                  |
| Part II: Configure IDOL Data Admin                                                                                                    |                                  |
| Chapter 5: Edit Configuration Settings<br>Configure the Log File Locations<br>Configure IDOL Logs<br>Use an Action ID<br>Configure the Java Heap Size                                                                                                    | 23<br>23<br>24<br>24<br>25<br>25 |
| Rename the Session Cookie<br>Configure IDOL Data Admin to Use SSL<br>Configure IDOL Data Admin to Trust a Custom Certificate Authority<br>Configure IDOL Data Admin with a Reverse Proxy                                                                        |                                  |
| Configure IDOL Data Admin to Use the Reverse Proxy         WebSocket Protocol         Set the Reverse Proxy System Property         Configure the Reverse Proxy         Anache 2                                                                                |                                  |
| SAML                                                                                                    |                                  |

| Internet Information Services (IIS)           |  |
|-----------------------------------------------|--|
| Configure Multiple Query Manipulation Servers |  |
| Example Configuration                         |  |
| Change the IDOL Reference Field               |  |
| Enable Direct Viewing of Particular URLs      |  |
| Change Results per Page in Search List View   |  |
| Send documentation feedback                   |  |

# Part I: Getting Started

This section provides an introduction to Micro Focus IDOL Data Admin, and describes how to install the application and perform the initial set up.

- Introduction
- Prerequisites
- Install IDOL Data Admin
- Set Up IDOL Data Admin

Administration Guide Part I: Getting Started

# **Chapter 1: Introduction**

Micro Focus IDOL Data Admin allows you to manage the contents of data indexed in IDOL servers to optimize the search experience for your end users. You can create and modify promotions or keywords to predefine the results that are returned to users, and control how users view them. You can also view statistical information to help you refine the rules that you created and make them more effective.

Key features include:

- **Promotions**. Display a document or a set of documents to the user based on specified criteria. Additionally, you can increase the relevance of a document or pin it to a fixed position in the results list.
- Blacklist management. Set up and manage a list of terms to exclude automatically from any query.
- **Synonyms**. Create a list of synonyms so that when users search for particular words, the results also include synonyms of their search terms.
- **Statistics**. View various statistics about the business rules you defined, such as top and bottom promotions, or terms that do not return any results.
- Test search results. Test actions to understand why a search returns a particular set of results.
- **Answer Bank**. Set up and maintain a store of reference questions and answers in a dynamic FAQ, to provide concise answers to natural language questions.

Administration Guide Chapter 1: Introduction

# **Chapter 2: Prerequisites**

This section describes the required and optional IDOL components and third-party software needed to run IDOL Data Admin. It also specifies how to set up the IDOL Data Admin home directory.

| Required IDOL Components       |  |
|--------------------------------|--|
| Third-Party Software           |  |
| IDOL Data Admin Home Directory |  |

## **Required IDOL Components**

IDOL Data Admin requires access to the service and ACI ports of various IDOL components. The IDOL Data Admin web application requires TCP network access to these components. The IDOL components do not need to be installed on the same host as the IDOL Data Admin web application.

The following IDOL components are required:

• IDOL Community 12.6

**NOTE:** IDOL Community requires an IDOL Agentstore subcomponent. However, you do not need to configure the details of the IDOL Community Agentstore component in IDOL Data Admin.

• IDOL Content 12.6

You can run IDOL Content as a stand-alone component, or in a distributed setup. If you use a distributed setup, IDOL Data Admin requires access to the service and ACI ports of the Distributed Action Handler (DAH) and Distributed Index Handler (DIH).

• IDOL View Server 12.6

### Search Optimizer Components

The following IDOL components are required for the Search Optimizer part of the IDOL Data Admin application. You do not need to configure these components if you want to use Answer Bank only.

- IDOL QMS 12.6
- IDOL QMS Agentstore 12.6

**NOTE:** As well as the service and ACI ports, IDOL Data Admin also requires access to the index port of the QMS Agentstore component.

• IDOL Statistics Server 12.6

### **Answer Bank Components**

The following IDOL component is required for the Answer Bank part of the IDOL Data Admin application. You do not need to configure this component if you want to use Search Optimizer only.

• IDOL Answer Server 12.6 (requires access to the service and ACI ports).

This option is required only if you want to use the Answer Bank functionality.

# **Third-Party Software**

IDOL Data Admin requires the following third-party software:

• Java 8 or Java 11

### **IDOL Data Admin Home Directory**

You must specify the IDOL Data Admin home directory as a Java system property. Depending on how you deploy the application, you can do this either in a startup script or in the appropriate application server configuration.

The home directory contains the IDOL Data Admin configuration file (config.json). If IDOL Data Admin cannot find this file, it generates a default configuration file when the application starts.

You can edit the configuration file either from the Settings page in the application (recommended), or manually in a text editor. If you manually edit the file, you must restart IDOL Data Admin for any configuration changes to take effect.

By default, the home directory also contains the IDOL Data Admin log file (dataadmin.log). This file records details of:

- application events (for example, sending statistics updates to connected clients)
- login events (for example, when a specific user logs in successfully)
- user actions (for example, when a specific user deletes a promotion)
- application error messages, where applicable.

You can change the log file location by setting the new path on the Java run command. See Configure the Log File Locations, on page 23.

**TIP:** If you ever need to contact Micro Focus Technical Support, include a zip of this log file when you send your query to make it easier for Support to diagnose your problem.

# **Chapter 3: Install IDOL Data Admin**

IDOL Data Admin is available as an interactive installer.

**NOTE:** To upgrade to IDOL Data Admin 12.6 from an earlier version, you must delete your existing configuration file before you install the new version. See Upgrade IDOL Data Admin, on page 13.

| Use the Interactive Installer (Recommended) | 11 |
|---------------------------------------------|----|
| Use the Zip Package                         | 11 |
| Upgrade IDOL Data Admin                     | 13 |

# Use the Interactive Installer (Recommended)

You can install IDOL Data Admin by using the interactive installer. This process creates all required directories, and sets up IDOL Data Admin to run as a service. During installation, you are prompted to specify the home directory and the paths for installation.

Use the following procedure to install IDOL Data Admin on Windows or Linux by using the interactive installer.

#### To install IDOL Data Admin

• Run the installer as an Administrator user, and then follow the instructions, supplying the correct information when prompted.

IDOL Data Admin is installed to the location that you specified.

**NOTE:** The installer requires administrative access to install IDOL Data Admin as a service, and to create the dedicated user that it uses to run IDOL Data Admin. On Microsoft Windows platforms, you must have administrative permissions. On Linux you must have root access (for example by sudo).

If you want to run IDOL Data Admin without administrative permissions, you can run the dataadmin.jar file directly from the terminal or command line.

# Use the Zip Package

The zip package contains a .jar file, and an install directory that contains the individual installation files.

#### To install IDOL Data Admin on Ubuntu Linux

1. Ensure that all the software listed in Required IDOL Components, on page 9 is installed, running, and available.

2. Create a user and group to run IDOL Data Admin as. Micro Focus recommends that you use dataadmin as both the user name and the group name:

\$ useradd dataadmin

3. Create a directory in which to install IDOL Data Admin. Micro Focus recommends that you use /opt/dataadmin as the installation directory.

\$ mkdir /opt/dataadmin

4. Create a directory to serve as the home directory for IDOL Data Admin. Micro Focus recommends that you use /opt/dataadmin/home as the home directory.

\$ mkdir /opt/dataadmin/home

5. Copy the IDOL Data Admin dataadmin.jar file into the installation directory:

\$ cp dataadmin.jar /opt/dataadmin/

6. Recursively change the ownership of the installation directory:

\$ chown -R dataadmin:dataadmin /opt/dataadmin

- 7. Deploy the startup script.
  - System V:

```
$ cp install/linux/sysv/dataadmin.sh /etc/init.d/dataadmin
```

- \$ chmod +x /etc/init.d/dataadmin
- \$ update-rc.d dataadmin defaults 99
- Upstart:
  - \$ cp install/linux/upstart/dataadmin.conf /etc/init/
  - \$ chmod +x /etc/init/dataadmin.conf
- Systemd
  - \$ cp install/linux/systemd/dataadmin.service /etc/systemd/system/
- 8. If you have used any non-default paths and so on during installation, edit the startup script to contain the values that you used.
- 9. Start the application.
  - System V:
    - \$ sudo /etc/init.d/dataadmin start
  - Upstart:
    - \$ sudo service dataadmin start
    - Systemd
      - \$ sudo systemctl start dataadmin

### To install IDOL Data Admin as a Windows Service

- 1. Download a copy of the Windows service wrapper from <a href="https://github.com/microfocus-idol/winsw">https://github.com/microfocus-idol/winsw</a>, and change the name of the <a href="https://winsw.exe">winsw.exe</a> executable file to <a href="https://github.com/microfocus-idol/winsw">dataadmin.exe</a>.
- 2. The install directory in the IDOL Data Admin installation zip package includes a Windows folder. This folder contains a winsw folder, which in turn contains a dataadmin.xml file. Move the dataadmin.exe file into this folder.
- 3. Ensure that the IDOL Data Admin home directory and port are correctly configured in the dataadmin.xml configuration file. You must also ensure that dataadmin.exe, dataadmin.xml, and dataadmin.jar are all in the same directory.
- 4. Run the following command from the Windows command line to install IDOL Data Admin as a service:

```
dataadmin.exe install
```

**NOTE:** You can also use the following commands with dataadmin.exe:

- uninstall
- start
- stop
- status

For more information, see https://github.com/microfocus-idol/winsw.

Before you start IDOL Data Admin, follow the steps in Run Initial IDOL Data Admin Configuration, on page 15, and ensure that you have set up the required user roles in IDOL Community. A user must be a member of one of these roles to log into IDOL Data Admin. See User Roles, on page 16 for more information.

# Upgrade IDOL Data Admin

You can upgrade IDOL Data Admin to the latest version by installing the new version in the existing directory. The installer updates the installed files.

NOTE: Before version 11.3.0, IDOL Data Admin was called IDOL Search Optimizer.

Before you run the new installer, Micro Focus strongly recommends that you move or delete the config.json file from your home directory.

If you attempt to run IDOL Data Admin with a version of config.json from an earlier version, it might have unexpected results.

When you start the new version of IDOL Data Admin, you must run the configuration wizard. See Edit Configuration Settings, on page 23.

Administration Guide Chapter 3: Install IDOL Data Admin

# Chapter 4: Set Up IDOL Data Admin

This section describes the supported platforms and software requirements for IDOL Data Admin.

| Run Initial IDOL Data Admin Configuration |    |
|-------------------------------------------|----|
| User Roles                                |    |
| Configure Statistics Server               |    |
| Configure IDOL Language Support           | 17 |
| Configure View Server                     |    |
| Configure Answer Server                   |    |
| Clustering                                |    |

# **Run Initial IDOL Data Admin Configuration**

Use the following procedure to configure IDOL Data Admin after installation.

### To configure IDOL Data Admin

1. Run IDOL Data Admin once without a config.json file in your IDOL Data Admin home directory. When it runs the first time, IDOL Data Admin generates a default configuration file.

**NOTE:** By default, the installer stores the IDA home directory in the ProgramData folder, which might be hidden by default in Windows.

- 2. Open the generated config.json file in a text editor and find the generated default user name and password (login.defaultLogin.username and login.defaultLogin.password).
- 3. In your web browser, go to http://Hostname:Port, where Hostname is the IP address or name of the machine on which IDOL Data Admin is installed, and Port is the port that you have installed IDOL Data Admin on (for example, 8080).
- 4. Log in using the default user name and password from the configuration file.

The Settings page opens.

5. Fill in the details of your backend IDOL components. Click **Test Connection** for each server to confirm that a connection can be established from the IDOL Data Admin server.

You might need different components depending on whether you want to set up and use Search Optimizer, Answer Bank, or both. For the list of required components, see Required IDOL Components, on page 9.

- 6. (Optional) In the Search Engine section, set a URL to use to send queries to an external search engine. This search engine is used by the Answer Bank user interface when a user uses the Search Web options.
- 7. Click Save Changes.

- 8. In the setup wizard, click Next. The User Management page opens.
- 9. Add your users, and then use the credentials for one of those users to log into the application. See User Roles, below.

IDOL Data Admin is now ready for use.

### Change Application Configuration Settings

Users with the **Administrator** role can use the User Management and Settings pages to change the application configuration settings.

#### To open the User Management page

- 1. In the toolbar on the top right of the page, click
- 2. In the list, click **Users**.

The User Management page opens.

#### To open the Settings page

- 1. In the toolbar on the top right of the page, click
- 2. In the list, click Settings.

The Settings page opens.

### **User Roles**

The IDOL Data Admin application has four user roles with different permission sets.

- Search Optimizer. A user of the IDOL Data Admin system with access to the Search Optimizer and Search sections. Users with this role have access to non-administrative functionality for Search Optimizer (that is, they can use Search Optimizer, but cannot configure it).
- **Answer Bank**. A user of the IDOL Data Admin system with access to the Answer Bank and Search sections. Users with this role have access to non-administrative functionality for Answer Bank (that is, they can use Answer Bank, but cannot configure it).
- Data Admin. A user of the IDOL Data Admin system with access to the Search Optimizer, Search, and Answer Bank sections. Users with this role have access to the same functionality as the Search Optimizer and Answer Bank roles.
- Administrator. An administrative user of the IDOL Data Admin system. Administrative users have access to the User Management and Settings pages to manage users and application configuration settings. These users also have the privileges of the Data Admin role.

IDOL Data Admin automatically creates the appropriate roles in the IDOL Community component for these user roles.

NOTE: The roles in the IDOL Community component have different names to the role names that

the application displays.

For backwards compatibility with earlier versions of IDOL Data Admin (IDOL Search Optimizer), the **Search Optimizer** and **Administrator** are called ISOUser and ISOAdmin, respectively, in the IDOL Community component.

The **Answer Bank** and **Data Admin** roles are called AnswerBankUser and IDAUser respectively.

# **Configure Statistics Server**

IDOL Data Admin uses Statistics Server to store statistics for Search Optimizer. Use the following procedures to configure Statistics Server and send statistics to the server.

**NOTE:** The install folder is located in the installation zip package.

#### To configure Statistics Server

1. Open install/statsserver/cfg/statsserver-required-config.cfg. This file contains the statistics definitions that the Statistics Server requires. Copy the definitions from statsserver-required-config.cfg to your Statistics Server configuration file.

**NOTE:** If you want to include extra statistics definitions that are not included in statsserver-required-config.cfg, those extra statistics must have an IDOL name in order for the server to start.

2. Restart Statistics Server.

For information on how to send statistics to Statistics Server, see the *Query Manipulation Server Administration Guide*. For your convenience, a modified version of the Perl script described in the *Query Manipulation Server Administration Guide* is included in install/statsserver/script/stats.pl.

### **Configure IDOL Language Support**

You must configure UTF-8 encoding in IDOL for each language that your users want to use with IDOL Data Admin. For more information, see the *IDOL Server Administration Guide*.

# **Configure View Server**

IDOL View Server converts original documents into HTML format for viewing in a Web browser. It can also highlight search terms in the document, when displaying a search results. IDOL Data Admin uses IDOL View Server to create the document previews in searches.

There are three viewing modes. The appropriate one to use depends on how you index your documents, and your View Server configuration:

- Universal. In this mode, IDOL Data Admin requests document from a View Server that is configured in Universal Viewing mode. This mode allows View to use information in your data index to work out how to retrieve the original documents for viewing, by using a file, Web URL, or the Distributed Connector. To use this mode, you must enable universal viewing in your View Server configuration file. For more information, refer to the *IDOL Server Administration Guide*.
- Reference Field. In this mode, IDOL Data Admin requests documents from View Server by using a document reference field, which you can configure. In this case, the reference must be sufficient to identify the original location of the document, such as a URL or file path (if you configure IDOL View Server to view local files).
- **Connector**. In this mode, IDOL Data Admin uses a connector to retrieve the original document. The connector can retrieve the original document from the source repository, which simplifies the storage and retrieval. You must provide the host and port of the connector to use. IDOL Data Admin uses the AUTN\_IDENTIFIER document field and connector group to request the original document.

You can use any connector that supports the View action. If you want to retrieve documents from multiple repositories, you can use the Distributed Connector. For more information about the IDOL configuration for this set up, refer to *IDOL Expert*.

**NOTE:** If a document does not have the required reference field or connector group and identifier, IDOL Data Admin renders the title and document content from the Content index in the document previews. In this case, it uses the DRETITLE and DRECONTENT document fields to populate the title and content, respectively.

Users with the **Administrator** role can use the Settings pages to configure the IDOL View Server.

#### To configure IDOL View Server

- 1. In the toolbar on the top right of the page, click
- 2. In the list, click Settings.

The Settings page opens.

- 3. Find the View section, and specify the host and ACI port of your IDOL View Server.
- 4. From the **Viewing Mode** list, select the mode to use. Depending on the mode that you use, further options are required:
  - In **Reference Field** mode, specify the IDOL reference field to use to identify your documents in IDOL View Server.
  - In Connector mode, specify the host name and ACI port of the connector to use to retrieve documents.
- 5. Click **Test Connection** to ensure that IDOL Data Admin can connect to your IDOL View Server and Distributed Connector (if required).

**NOTE:** In Universal mode, **Test Connection** checks the connection to the IDOL View Server, but does not check whether the other components that View needs to access are

configured correctly. You must check any additional components in your View Server configuration.

6. Click Save Changes.

# **Configure Answer Server**

The IDOL Data Admin Answer Bank allows you to set up and maintain a store of reference questions and answers in Answer Server.

IDOL Answer Server provides several systems for natural language question answering. The Answer Bank system allows you to create and maintain a dynamic FAQ. When a user asks a question, Answer Server attempts to match it to any existing questions in the Answer Bank store, and provides the appropriate stored answer.

The Answer Server configuration can contain multiple systems, each of which retrieves answers from a different source. You must configure IDOL Data Admin to connect to the appropriate Answer Bank system.

Users with the Administrator role can use the Settings pages to configure the Answer Server system.

#### To configure Answer Server

- 1. In the toolbar on the top right of the page, click
- 2. In the list, click Settings.

The Settings page opens.

- 3. In the **Answer Server** section, select the appropriate Answer Bank system from the list.
- 4. Click Save Changes.

On the Settings page section for Answer Server you can also set the Question Equivalence Min Score. This value affects how closely a question must match the existing questions in a question equivalence class for it to return as a possible equivalent question.

# Clustering

IDOL Data Admin 12.6 does not support clustering of the web application.

Administration Guide Chapter 4: Set Up IDOL Data Admin

# Part II: Configure IDOL Data Admin

This section provides information about more advanced configuration for IDOL Data Admin to customize the display and functionality.

• Edit Configuration Settings

Administration Guide Part II: Configure IDOL Data Admin

# **Chapter 5: Edit Configuration Settings**

This section describes how to configure IDOL Data Admin, Statistics Server, View Server, and Answer Server. It also includes information on how to configure language support.

**NOTE:** If you upgrade to IDOL Data Admin 12.6 from an earlier version, you must delete your existing configuration file and run the configuration wizard again. See Upgrade IDOL Data Admin, on page 13.

| 24 |
|----|
| 25 |
|    |
|    |
|    |
|    |
|    |
|    |
|    |
|    |
|    |

## Configure the Log File Locations

By default, IDOL Data Admin creates log files under the home directory. You can configure IDOL Data Admin to store these log files in a different location by setting the logging.path property in the java run command.

#### To change the location of the log files

• At the command line, send the java run command with the logging.path argument set to the location where you want to store your log files. For example:

```
java -Dlogging.path=[log file directory] -Didol.dataadmin.home=[home directory]
-Dserver.port=[port] -jar dataadmin.jar
```

IDOL Data Admin creates the specified directory if it does not exist, as long as the service has the appropriate permissions. It creates the logs directly in the specified directory.

If you run IDOL Data Admin as a service on Windows, you can also add the logging.path property to the dataadmin.xml file.

If you run IDOL Data Admin as a service on Linux, you can modify the IDA\_LOGGING\_DIR variable in the start scripts (dataadmin.sh for SystemV, dataadmin.conf for Upstart, or dataadmin.service for systemd).

When you modify the IDOL Data Admin configuration by modifying the XML file or start scripts, you must restart IDOL Data Admin to apply your configuration changes.

On Upstart, you must also run initctl reload-configuration before you restart, to apply the init file changes. You can then run service dataadmin restart to restart the service.

# **Configure IDOL Logs**

You can configure IDOL Data Admin to generate an idol-access.log file. This log stores information about all the actions it makes to IDOL component ACI and service ports. It includes the following information:

- the user that sent the query.
- the IP address the user is connecting from.
- the IDOL component that the query is sent to (for example, QMS or Content)
- the host and port of the IDOL component.
- the full query that is sent to the IDOL component.
- the status code that the IDOL component returns.
- the time taken to complete the request.

The log also shows requests that failed without returning a HTTP status code (for example, because the IDOL component was turned off or blocked by a firewall).

You can turn on IDOL logging by setting the idol.log.enabled system property.

When you turn on logging, you can optionally turn off the information about time taken to complete requests by setting the idol.log.timing.enabled system property.

#### To turn on IDOL logging

• At the command line, send the java run command with the idol.log.enabled argument set to **true**. For example:

java -Didol.log.enabled=true -Didol.dataadmin.home=[home directory] -Dserver.port=[port] -jar dataadmin.jar

#### To turn off timing information in the IDOL logs

• At the command line, send the java run command with the idol.log.timing.enabled argument set to **false**. To enable general IDOL logging, you must also set the idol.log.enabled argument to **true**. For example:

java -Didol.log.enabled=true -Didol.log.timing.enabled=false -Didol.dataadmin.home=[home directory] -Dserver.port=[port] -jar dataadmin.jar

If you run IDOL Data Admin as a service on Windows, you can also add the idol.log.enabled and idol.log.timing.enabled properties to the dataadmin.xml file.

If you run IDOL Data Admin as a service on Linux, you can add the argument to the existing arguments variable in the start scripts (dataadmin.sh for SysV, dataadmin.conf for Upstart, or dataadmin.service for systemd).

When you modify the IDOL Data Admin configuration by modifying the XML file or start scripts, you must restart IDOL Data Admin to apply your configuration changes.

On Upstart, you must also run initctl reload-configuration before you restart, to apply the init file changes. You can then run service dataadmin restart to restart the service.

### **Use an Action ID**

You can optionally configure IDOL Data Admin to send an action ID to IDOL with each request, which can help with tracking and troubleshooting.

When you enable action IDs, IDOL Data Admin generates the action ID with a UUID and a prefix, which you can configure. The default prefix is **DataAdmin-**. For example, DataAdmin-b17a4a79-b3ed-4706-80a6-06404140e815.

### To use an action ID in IDOL requests

• At the command line, send the java run command with the idol.log.actionid.enabled argument set to **true**.

Optionally set the idol.log.actionid.prefix argument to the prefix that you want to use for your action IDs. For example:

java -Didol.log.actionid.enabled=true -Didol.log.actionid.prefix=DataAdmin- -Didol.dataadmin.home=[home directory] -Dserver.port=[port] -jar dataadmin.jar

**TIP:** This example turns on the action ID without turning on logging, which means that the action ID is displayed in IDOL component GRL requests. To store the action ID in the logs, you can also turn on logging, by adding the idol.log.enabled argument.

If you run IDOL Data Admin as a service on Windows, you can also add the idol.log.actionid.enabled and idol.log.actionid.prefix properties to the dataadmin.xml file.

If you run IDOL Data Admin as a service on Linux, you can add the argument to the existing arguments variable in the start scripts (dataadmin.sh for SysV, dataadmin.conf for Upstart, or dataadmind.service for systemd).

When you modify the IDOL Data Admin configuration by modifying the XML file or start scripts, you must restart IDOL Data Admin to apply your configuration changes.

On Upstart, you must also run initctl reload-configuration before you restart, to apply the init file changes. You can then run service dataadmin restart to restart the service.

## Configure the Java Heap Size

You can configure the Java heap size for IDOL Data Admin by setting the size in the Java run command.

### To configure the Java heap size

• At the command line, send the java run command with the Xmx"[HeapSize]"m argument set. For example:

java -Xmx2048m -Didol.dataadmin.home=[home directory] -Dserver.port=[port] -jar dataadmin.jar

The default value is 1024.

If you run IDOL Data Admin as a service on Windows, you can also add the Xmx property to the dataadmin.xml file.

If you run IDOL Data Admin as a service on Linux, you can set or modify the java heap size in the start scripts (dataadmin.sh for SystemV, dataadmin.conf for Upstart, or dataadmin.service for systemd).

When you modify the IDOL Data Admin configuration by modifying the XML file or start scripts, you must restart IDOL Data Admin to apply your configuration changes.

On Upstart, you must also run initctl reload-configuration before you restart, to apply the init file changes. You can then run service dataadmin restart to restart the service.

# **Rename the Session Cookie**

By default, IDOL Data Admin uses the session cookie IDASESSIONID to store session details. You can optionally rename the session cookie, for example if you want to run multiple instances of IDOL Data Admin on the same domain and keep the session details separate.

#### To rename the session cookie

• Start IDOL Data Admin with the Java run command, and include the following arguments:

-Dserver.session.cookie.name=MYNEWSESSIONNAME

where MYNEWSESSIONNAME is the new session cookie that you want to use.

For example:

java -Dserver.session.cookie.name=IDA1SESSIONID -Didol.dataadmin.home=[home directory] -Dserver.port=[port] -jar dataadmin.jar -uriEncoding utf-8

If you run IDOL Data Admin as a service on Windows, you can also add the same arguments to the dataadmin.xml file.

If you run IDOL Data Admin as a service on Linux, you can add the argument to the existing arguments variable in the start scripts (dataadmin.sh for SysV, dataadmin.conf for Upstart, or dataadmin.service for systemd).

When you modify the IDOL Data Admin configuration by modifying the XML file or start scripts, you must restart IDOL Data Admin to apply your configuration changes.

On Upstart, you must also run initctl reload-configuration before you restart, to apply the init file changes. You can then run service dataadmin restart to restart the service.

# Configure IDOL Data Admin to Use SSL

By default, IDOL Data Admin runs in plain HTTP mode. You can configure it to use SSL communications, by setting the appropriate system properties in the Java run command.

**NOTE:** If you enable SSL, you cannot use plain HTTP with IDOL Data Admin.

#### To configure IDOL Data Admin to use SSL

• Start IDOL Data Admin with the Java run command, and include the following arguments:

```
-Dserver.ssl.key-store=path_to_keystore
-Dserver.ssl.key-store-password=keystore_password
-Dserver.ssl.key-password=key_password
-Dserver.port=server_port
```

where,

| path_to_<br>keystore  | is the path to a keystore. You must create a keystore and import your certificates into it. By default, IDOL Data Admin expects this keystore to be in JKS format. For more information on JKS keystore creation, see https://docs.oracle.com/cd/E19509-01/820-3503/ggfen/index.html. |  |  |
|-----------------------|----------------------------------------------------------------------------------------------------|--|--|
|                       | NOTE: If you want to use a keystore in a different format, you must also set the<br>-Dserver.ssl.key-store-type argument to the type of keystore that you<br>want to use. For example:<br>-Dserver.ssl.key-store-type=pkcs12                                                          |  |  |
| keystore_<br>password | is the password for the keystore.                                                                                                    |  |  |
| key_<br>password      | is the password for the key inside the keystore.                                                                                                    |  |  |
| server_<br>port       | is the port to use for IDOL Data Admin. To use SSL, you must change this value from the default port (that is, you must not use port 8080). Typically you use port 8443, but you can use any valid port value.                                                                        |  |  |

#### For example:

```
java -Dserver.ssl.key-store=/etc/ssl/private/keystore.jks -Dserver.ssl.key-
store-password=MyPassword -Dserver.ssl.key-password=KeyPassword -
Didol.dataadmin.home=[home directory] -Dserver.port=8443 -jar dataadmin.jar -
uriEncoding utf-8
```

If you run IDOL Data Admin as a service on Windows, you can also add the same arguments to the dataadmin.xml file.

If you run IDOL Data Admin as a service on Linux, you can add the argument to the existing arguments variable in dataadmin.sh for SysV, dataadmin.conf for Upstart, or dataadmin.service for systemd.

When you modify the IDOL Data Admin configuration by modifying the XML file or start scripts, you must restart IDOL Data Admin to apply your configuration changes.

On Upstart, you must also run initctl reload-configuration before you restart, to apply the init file changes. You can then run service dataadmin restart to restart the service.

For more information on installing and running IDOL Data Admin as a service on Windows or Linux, see Install IDOL Data Admin, on page 11.

# Configure IDOL Data Admin to Trust a Custom Certificate Authority

You can configure IDOL Data Admin to accept additional Certificate Authority (CA) certificates, beyond the standard ones. This configuration is necessary only when you have configured your IDOL components to use TLS certificates signed by a custom CA.

#### To configure IDOL Data Admin to use a custom CA

1. Create a truststore file that contains the CA certificate chain. The truststore is the same type of file as a keystore file (see Configure IDOL Data Admin to Use SSL, on the previous page). You can create one by using keytool, which comes with JRE. For example:

```
keytool -keystore '.../output-truststore.jks' -importcert -file
'.../ca.cert.pem'
```

**NOTE:** IDOL Data Admin trusts only trust certificates in this store. If you also want to trust the standard CAs, you must add them manually. For example, you can copy the truststore from your JRE and add your custom CAs to it.

2. Start IDOL Data Admin with the Java run command, and include the javax.net.ssl.trustStore argument set to the location of your truststore. For example:

```
java -Djavax.net.ssl.trustStore=.../truststore.jks -Didol.dataadmin.home=[home
directory] -Dserver.port=[port] -jar dataadmin.jar
```

If you run IDOL Data Admin as a service on Windows, you can also add the same arguments to the dataadmin.xml file.

If you run IDOL Data Admin as a service on Linux, you can add the argument to the existing arguments variable in dataadmin.sh for SysV, dataadmin.conf for Upstart, or dataadmin.service for systemd.

When you modify the IDOL Data Admin configuration by modifying the XML file or start scripts, you must restart IDOL Data Admin to apply your configuration changes.

On Upstart, you must also run initctl reload-configuration before you restart, to apply the init file changes. You can then run service dataadmin restart to restart the service.

For more information on installing and running IDOL Data Admin as a service on Windows or Linux, see Install IDOL Data Admin, on page 11.

# Configure IDOL Data Admin with a Reverse Proxy

You can use IDOL Data Admin with a reverse proxy over either HTTP(S) or Apache JServ Protocol (AJP).

With a reverse proxy, you can choose to manage authentication for your users, and the reverse proxy allows users to access the IDOL Data Admin application with a default set of user roles, which you can define.

**NOTE:** You cannot configure the reverse proxy to assign an administrator user role. Your administrators must have access to the IDOL Data Admin application by another route.

Using a reverse proxy can allow you to:

- add security and protect the identity of your backend services.
- pre-authenticate your users, enabling a single sign-on workflow.
- provide SSL termination.
- improve performance by adding compression or caching.

The following sections describe how to configure IDOL Data Admin to use a reverse proxy, and how to configure various types of reverse proxy.

### Configure IDOL Data Admin to Use the Reverse Proxy

You configure IDOL Data Admin to use a reverse proxy by setting the server.reverseProxy system property.

When you set server.reverseProxy to **true**, the IDOL Data Admin application listens for AJP connections on a port that you can define by using the server.ajp.port system property.

The reverse proxy must translate incoming HTTP(S) connections from your clients into AJP connections to IDOL Data Admin. In AJP mode, the application reads the user name from incoming requests, so you must set up remote authentication. You cannot encrypt the connection from the reverse proxy to the application.

By default, server.reverseProxy is **false**. In this case, the IDOL Data Admin application is available only over HTTP or HTTPS. Remote authentication is not possible in this mode. However, you can encrypt the connection with SSL. In this mode, users authenticate by using the proxied login page.

In both these methods, the reverse proxy must rewrite the request path, response Location headers, and cookie paths.

### WebSocket Protocol

IDOL Data Admin uses the WebSocket protocol to communicate between the user Web browsers and the Java process. Your reverse proxy must tunnel this communication from the client to the application, in addition to forwarding HTTP/AJP requests.

### Set the Reverse Proxy System Property

You can use the following procedure to set the server.reverseProxy system property.

#### To configure IDOL Data Admin to use a reverse proxy

• At the command line, send the java run command with the server.reverseProxy argument set to **true**. For example:

java -Dserver.reverseProxy=true -Didol.dataadmin.home=[home directory] -Dserver.port=[port] -jar dataadmin.jar

By default, this option opens an AJP port on port 8009. To use a different port, set the server.ajp.port argument to the correct port number.

You can also specify the roles to assign to your users by setting the ida.reverse-proxy.preauthenticated-roles system property to a comma-separated list of IDOL Data Admin Community role names (see User Roles, on page 16). The default value for this property is IDAUser.

**NOTE:** This setting does not assign any roles in the Community component. It gives all users that use the reverse proxy the same permissions to access IDOL Data Admin.

If you run IDOL Data Admin as a service on Windows, you can also add the server.reverseProxy property to the dataadmin.xml file.

If you run IDOL Data Admin as a service on Linux, you can add the arguments to the existing arguments variable in the start scripts (dataadmin.sh for SystemV, dataadmin.conf for Upstart, or dataadmin.service for systemd).

When you modify the IDOL Data Admin configuration by modifying the XML file or start scripts, you must restart IDOL Data Admin to apply your configuration changes.

On Upstart, you must also run initctl reload-configuration before you restart, to apply the init file changes. You can then run service dataadmin restart to restart the service.

### **Configure the Reverse Proxy**

The following sections provide configuration examples for using different reverse proxy servers.

### Apache 2

Apache 2 is a free open source Web server that you can configure as a reverse proxy by using the mod\_ proxy module.

The following configuration example exposes the IDOL Data Admin running on ida.example.com at https://localhost:443/dataadmin, using AJP to enable remote authentication. The application AJP port is 8009, and the HTTPS port is 8443.

For this configuration, you must enable the mod\_proxy, mod\_proxy\_ajp, mod\_proxy\_wstunnel, and mod\_ssl modules.

```
SSLEngine on
SSLProxyEngine on
SSLCertificateFile /path/to/my-certificate.crt
SSLCertificateKeyFile /path/to/my-key.key
<Location /dataadmin/>
   AuthType YOUR_AUTH_MODULE
   require valid-user
   ProxyPass "ajp://ida.example.com:8009/"
   ProxyPassReverse /
   # Ensure WebSocket protocol is forwarded correctly
   RewriteEngine on
   RewriteCond %{HTTP:UPGRADE} ^Websocket$ [NC]
   RewriteCond %{HTTP:CONNECTION} Upgrade$ [NC]
   RewriteRule /api/user/socket/(.*) wss://ida.example.com:8443/api/user/socket/$1
[P]
</Location>
```

The following configuration example exposes the IDOL Data Admin running on ida.example.com at https://localhost:443/dataadmin, using HTTPS to communicate with the application.

For this configuration, you must enable the mod\_proxy, mod\_proxy\_http, mod\_proxy\_wstunnel, and mod\_ssl modules.

```
SSLEngine on
SSLProxyEngine on
SSLCertificateFile /path/to/my-certificate.crt
SSLCertificateKeyFile /path/to/my-key.key
<Location /dataadmin/>
   AuthType YOUR_AUTH_MODULE
   require valid-user
   ProxyPass "https://ida.example.com:8443/"
   ProxyPassReverse /
   # Ensure WebSocket protocol is forwarded correctly
   RewriteEngine on
   RewriteCond %{HTTP:UPGRADE} ^Websocket$ [NC]
   RewriteCond %{HTTP:CONNECTION} Upgrade$ [NC]
   RewriteRule /api/user/socket/(.*) wss://ida.example.com:8443/api/user/socket/$1
[P]
</Location>
```

### SAML

You can configure Apache 2 to act as a SAML service provider, which ensures that users are authenticated before passing them through to the application, and sends them to an identity provider if they are not.

For this configuration, you must install and enable the mod\_auth\_mellon module.

```
SSLEngine on
SSLProxyEngine on
```

```
SSLCertificateFile /path/to/my-certificate.crt
SSLCertificateKeyFile /path/to/my-key.key
```

<Location /dataadmin/> AuthType "Mellon" AuthName YOUR\_AUTH\_NAME Require valid-user

```
MellonEnable "auth"
MellonSecureCookie On
MellonVariable "session_cookie"
MellonUser "NAME_ID"
MellonEndpointPath "/mellon"
MellonDefaultLoginPath "/"
```

```
# Session TTL seconds
MellonSessionLength 86400
```

```
MellonSPMetadataFile /path/to/service/provider/metadata
MellonSPPrivateKeyFile /path/to/service/provider/key/file
MellonSPCertFile /path/to/service/provier/cert/file
MellonIdPMetadataFile /path/to/idp/metadata/file
```

```
ProxyPass "https://ida.example.com:8443/"
ProxyPassReverse /
```

```
# Ensure WebSocket protocol is forwarded correctly
RewriteEngine on
RewriteCond %{HTTP:UPGRADE} ^Websocket$ [NC]
RewriteCond %{HTTP:CONNECTION} Upgrade$ [NC]
RewriteRule /api/user/socket/(.*) wss://ida.example.com:8443/api/user/socket/$1
[P]
</Location>
```

### NGINX

Nginx is a free open source Web server and reverse proxy. It does not support the AJP protocol, so remote authentication is not possible.

The following example configuration exposes the IDOL Data Admin instance running on https://ida.example.com:8443/ida at https://localhost:443/dataadmin.

```
server {
   listen 443 ssl default_server;
   ssl_certificate /path/to/my-certificate.crt;
   ssl_certificate_key /path/to/my-key.key
   location /dataadmin/ {
      proxy_pass https://ida.example.com:8443/ida;
      proxy_cookie_path /ida /dataadmin;
      # Ensure WebSocket protocol is forwarded correctly
      proxy_http_version 1.1;
      proxy_set_header Upgrade $http_upgrade;
      proxy_set_header Connection "upgrade";
   }
}
```

### Internet Information Services (IIS)

IIS is a Web server created by Microsoft that is built into many versions of Windows. You can configure it as a reverse proxy in HTTP mode, by using the URL Rewrite and Application Request Routing (ARR) modules. In later versions of IIS, the Web server can automatically proxy WebSockets connections.

You can enable the AJP protocol by using the Apache Tomcat ISAPI redirector module.

To reverse proxy in HTTP mode, you must configure a URL Rewrite rule that redirects incoming requests to the application, and another rule that rewrites Location headers in the response.

# **Configure Multiple Query Manipulation Servers**

IDOL Data Admin uses QMS to manage your keywords and promotions for Search Optimizer. If you have more than one QMS, you can use IDOL Data Admin to manage multiple instances, by adding an additional configuration file called additionalIdolConfigurations.json in the same directory as your IDOL Data Admin config.json file.

The additionalIdolConfigurations.json contains a configurations array, which contains one configuration object for each QMS group that you want to include.

| Property    | Туре   | Description                                                                                                    |
|-------------|--------|----------------------------------------------------------------------------------------------------|
| displayName | String | The display name to use for the QMS group in the IDOL Data Admin user interface. The IDOL Data Admin user interface shows this display name in a menu at the top of the window, which allows you to switch between your different QMS groups. |

Each QMS group configuration must contain the properties in the following table.

| qms         | Object | The configuration object for the QMS, which defines the host, port, and other settings. This object contains the same properties and options as the qms object in your config.json file.                                          |
|-------------|--------|----------------------------------------------------------------------------------------------------|
| agentstore  | Object | The configuration object for the QMS Agentstore component for this QMS, which defines the host, port, and other settings. This object contains the same properties and options as the agentstore object in your config.json file. |
| statsServer | Object | The configuration object for the Statistics Server for this QMS group, which defines the host, port, and other settings. This object contains the same properties and options as the statsServer object in your config.json file. |

You can also optionally include the properties in the following table.

| Property | Туре   | Description                                                                                                    |
|----------|--------|----------------------------------------------------------------------------------------------------|
| view     | Object | The configuration object for the IDOL View Component to use for this QMS group, which defines the host, port, and other settings. This object contains the same properties and options as the view object in your config.json file. If you do not configure the view object, IDOL Data Admin uses the default View component defined in your main IDOL Data Admin configuration file. |
| content  | Object | The configuration object for the IDOL Content component for this QMS, which defines the host, port, and other settings. This object contains the same properties and options as the content object in your config.json file. If you do not configure the content object, IDOL Data Admin uses the default Content component defined in your main IDOL Data Admin configuration file.  |

### **Example Configuration**

The following JSON example provides an example configuration for one extra QMS group, in addition to the default QMS group defined in your config.json.

```
"blacklist": "ISO_BLACKLIST",
      "typeAheadMode": "Index",
      "enabled": true
   },
   "agentstore": {
      "enabled": true,
      "distributed": false,
      "dah": {
         "protocol": "HTTP",
         "host": "qms1.example.com",
         "port": 9160,
         "serviceProtocol": "HTTP",
         "servicePort": 9162
      },
      "dih": {
         "protocol": "HTTP",
         "host": "qms1.example.com",
         "port": 9170,
         "indexProtocol": "HTTP",
         "indexPort": 9171,
         "serviceProtocol": "HTTP",
         "servicePort": 9172
      },
      "standard": {
         "protocol": "HTTP",
         "host": "qms1.example.com",
         "port": 9250,
         "indexProtocol": "HTTP",
         "indexPort": 9251,
         "serviceProtocol": "HTTP",
         "servicePort": 9252
     }
   },
   "statsServer": {
      "protocol": "HTTP",
      "host": "qms1.example.com",
      "port": 19870,
      "productType": [
         "IDOLPROXY",
         "STATS",
         "DAH"
      ],
      "enabled": true
   }
}
```

] }

# Change the IDOL Reference Field

When IDOL Data Admin requests a document from IDOL by its reference, it specifies that the reference value it requests is from the DREREFERENCE field. Specifying the field ensures that it retrieves the correct document in cases where your documents have multiple reference fields (for example, if you index subfiles with a reference to the parent file).

In most systems, the IDOL Content component uses the default reference field DREREFERENCE as the main reference for your documents. If you use a different field as your main reference, you can modify the reference field that IDOL Data Admin requests, by updating the referenceField property in config.json.

### To change the IDOL reference field

- 1. Go to the IDOL Data Admin home directory.
- 2. Open config.json in a text editor.
- 3. Find the referenceField property, or add it if it does not exist, and set it to the name of the reference field that you want to use. For example:

"referenceField": "MainReference"

4. Restart IDOL Data Admin to apply your configuration changes.

## **Enable Direct Viewing of Particular URLs**

The default IDOL Data Admin document preview uses the IDOL View component to render most files and Web pages, and uses a sandbox on the iframe to prevent JavaScript execution. In some cases, you might have documents with reference URLs that you want to view directly instead, such as direct video links and posts from social media websites.

To configure direct viewing, add allowed URLs to the IDOL Data Admin preview white list.

You can also use this option to convert a normal Youtube video link to an embed link for previewing, because the normal link returns an X-Frame-Options header that prevents viewing in iframes.

#### To enable direct viewing for URLs

- 1. Go to the IDOL Data Admin home directory.
- 2. Open config.json in a text editor.
- 3. Find the uiCustomization section, and add or modify the previewWhitelistUrls property.

This property contains a list of mappings where the property is a regular expression to identify the URLs to view directly, and the value is the HTML template to use to generate the tag that displays the result (typically an iframe). For example:

```
"uiCustomization": {
   "previewWhitelistUrls": {
       "^(https?://)?www\\.youtube(-nocookie)?\\.com/embed/.*": "<iframe</pre>
class=\"cboxIframe view-server-page\" allow=\"autoplay; encrypted-media\"
allowfullscreen src=\"<%-reference%>\">",
       "^(https?://)?www\\.facebook\\.com/plugins/.*" : "<iframe
class=\"cboxIframe view-server-page\" allow=\"autoplay; encrypted-media\"
allowfullscreen src=\"<%-reference%>\">",
       "^(https?://)?video\\.xx\\.fbcdn\\.net/.*" : "<iframe class=\"cboxIframe
view-server-page\" allow=\"autoplay; encrypted-media\" allowfullscreen
src=\"<%-reference%>\">",
       "^(https?:\\/\\/)?www.youtube.com\\/watch(.*?)[?&]v=([^&?]+)(.*)":
"<iframe class=\"cboxIframe view-server-page\" allow=\"autoplay; encrypted-</pre>
media\" allowfullscreen src=\"https://www.youtube-nocookie.com/embed/<%-match</pre>
[3]%>?<%-match[2]%><%-match[4]%>\">"
  }
}
 NOTE: IDOL Data Admin adds variable values to the HTML template, based on the
 document. For example, it can provide:
  • match. The regular expression match.
```

- reference. The document reference.
- title. The document title.
- fields. A list of document fields, each with an id property (from fieldsInfo in config.json), and a values array.
- 4. Restart IDOL Data Admin to apply your configuration changes.

## Change Results per Page in Search List View

The number of results displayed per page in Search List View can be customized. The default is six.

#### To change the number of results per page

- 1. Go to the IDOL Data Admin home directory.
- 2. Open config.json in a text editor.
- 3. In the uiCustomization section, find or add the listViewPagingSize property.
- 4. Change the value of listViewPagingSize to the desired number of results per page.
- 5. Restart IDOL Data Admin to apply your configuration changes.

Administration Guide Chapter 5: Edit Configuration Settings

# Send documentation feedback

If you have comments about this document, you can contact the documentation team by email. If an email client is configured on this system, click the link above and an email window opens with the following information in the subject line:

#### Feedback on Administration Guide (Micro Focus IDOL Data Admin 12.6)

Add your feedback to the email and click **Send**.

If no email client is available, copy the information above to a new message in a web mail client, and send your feedback to swpdl.idoldocsfeedback@microfocus.com.

We appreciate your feedback!